# TOM出版

## よくわかる PowerPoint 2019 基礎

### Microsoft 365 を利用しているユーザー用補足資料

「よくわかる PowerPoint 2019 基礎」(型番: FPT1817)は、2018 年 12 月現在の Office 2019(ビルド番号 10338.20019)に基 づいて、操作手順を掲載しています。この資料は、Microsoft 365(ビルド番号 14326.20062)で学習する場合の操作手順の違 いを一覧にしたものです。

### 【お使いの Microsoft 365 のビルド番号を確認する方法】

PowerPoint を起動→《ファイル》タブ→《アカウント》→《PowerPoint のバージョン情報》→表示されるダイアログボックスで確認 Microsoft® PowerPoint® for Microsoft 365 のバージョン情報

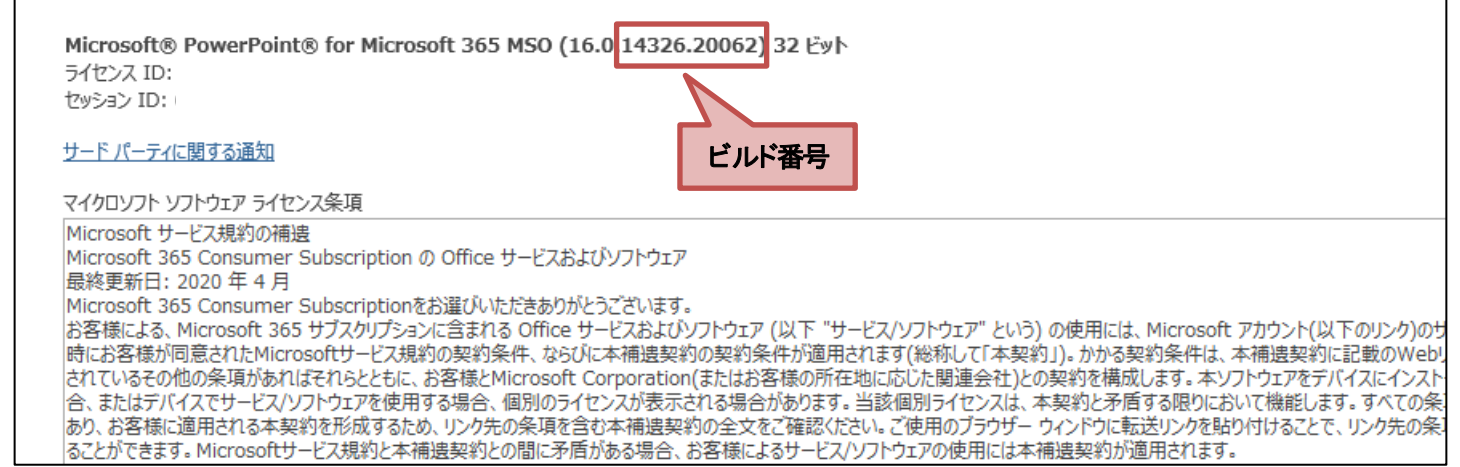

### 【リボンの違い】

Office 2019 と Microsoft 365 で大きく異なる点として、「リボンの表示」があげられます。リボンに表示されているボタンの見た目や大きさ、配置などが異なります。ボタンの操作は、ポップヒントに表示されるボタン名が同じものを選択してください。

### ●Office 2019 で《ホーム》タブを選択した状態

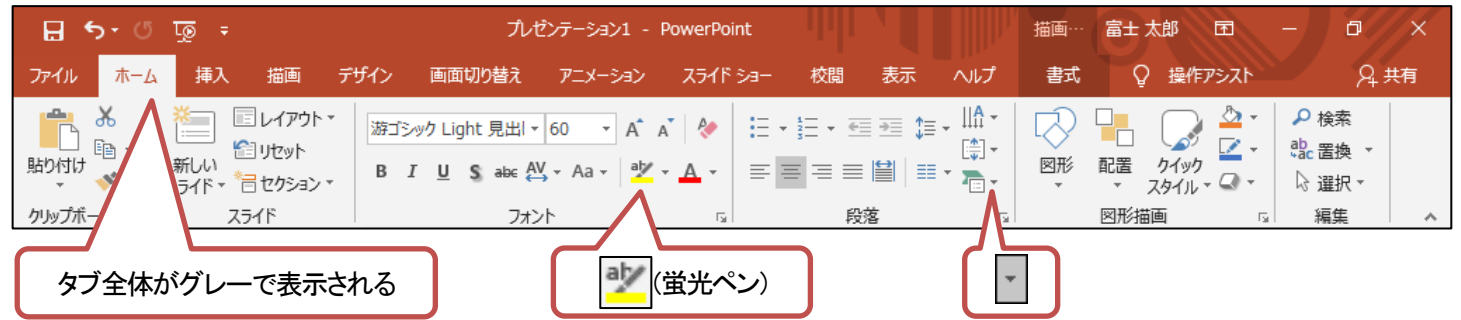

### ●Microsoft 365 で《ホーム》タブを選択した状態

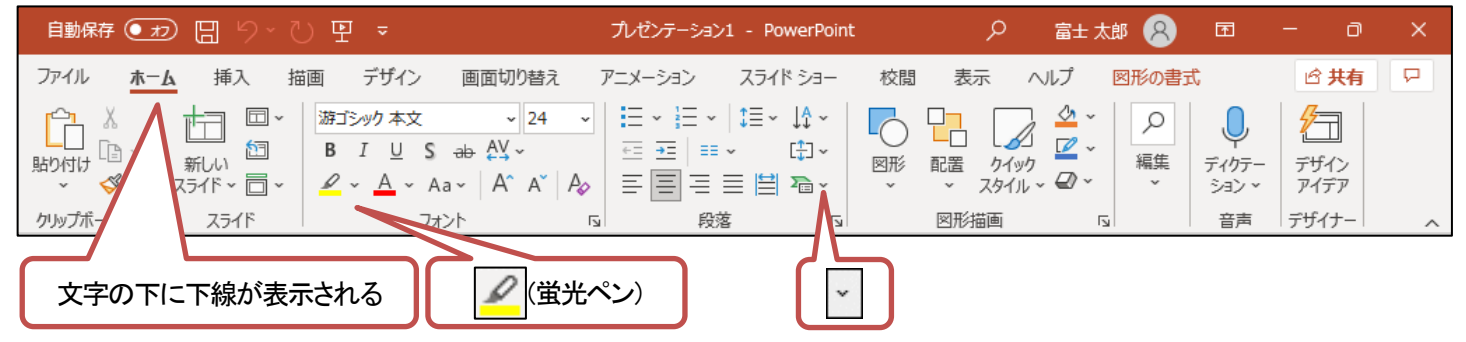

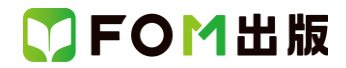

### 【《ファイル》タブのコマンドについて】

お使いのパソコンの解像度によって、《ファイル》タブのコマンドが《その他のオプション》に含まれる場合があります。 操作するコマンドが表示されていない場合は、《その他のオプション》をご確認ください。

### 【操作手順について】

Microsoft 365をお使いの方は、以下のように読み替えてください。

| 頁           | 対象箇所                   | Office 2019(テキスト記載)                                     | Microsoft 365                    |
|-------------|------------------------|---------------------------------------------------------|----------------------------------|
| P.15        | 2 PowerPointのスタート画面    | <b>0~0</b>                                              | 画面が異なります。各項目については、差し替            |
|             |                        |                                                         | えページをご参照ください。                    |
|             |                        |                                                         | 差替ページは、本資料の8ページです。               |
| P.16        | プレゼンテーションを開く           | 《他のプレゼンテーションを開く》                                        | 《開<》                             |
|             | 操作②                    |                                                         |                                  |
| P.19        | 1 PowerPointの画面構成      | ・・・初期の状態では、《上書き保存》、《元に戻                                 | (追加)                             |
|             | ❷ クイックアクセスツールバー        | す》、《繰り返し》、《先頭から開始》の4つのコマ                                | 4 つのコマンド以外に、自動保存が表示されま           |
|             |                        | ンドが登録されています。                                            | す。                               |
|             |                        |                                                         | ※OneDriveに保存したファイルを開くと、自動保       |
|             |                        |                                                         | イが《オン》になり、編集した内容が自動的に<br>のホット・ホー |
| D 10        |                        |                                                         |                                  |
| P.19        | T PowerPoint の画面構成     | ❻操作アシスト                                                 | UNICrosoft Search                |
| D 20        |                        |                                                         | 画面の《新しいプレゼンテーション》の位置が異           |
| Γ.23        |                        |                                                         |                                  |
|             |                        |                                                         | 差替ページは、本資料の8ページです。               |
| P.68        | 2 表の作成                 | ※リボンに《表ツール》の《デザイン》タブと《レ                                 | ※リボンに《テーブルデザイン》タブと《レイアウ          |
|             | 操作 ⑧の※                 | イアウト》タブが表示されます。                                         | ト》タブが表示されます。                     |
| P.68        | POINT 《表ツール》の《デザイン》タブと | POINT 《表ツール》の《デザイン》タブと《レイア                              | POINT 《テーブルデザイン》タブと《レイアウト》       |
|             | 《レイアウト》タブ              | ウト》タブ                                                   | タブ                               |
|             |                        | ・・・リボンに《表ツール》の《デザイン》タブと《レ                               | ・・・リボンに《テーブルデザイン》タブと《レイア         |
|             |                        | イアウト》タブが表示され、・・・                                        | ウト》タブが表示され、・・・                   |
| P.75        | 1 表のスタイルの適用            | 《表ツール》の《デザイン》タブを選択します。                                  | 《テーブルデザイン》タブを選択します。              |
|             | 操作②                    |                                                         |                                  |
| P.75        | STEP UP 表のスタイルのクリア     | <ul> <li>◆表を選択→《表ツール》の《デザイン》タブ</li> <li>→・・・</li> </ul> | ◆表を選択→《テーブルデザイン》タブ→・・・           |
| P.76        | POINT 表のスタイル           | ・・・《表ツール》の《デザイン》タブ→《表のスタイ                               | ···《テーブルデザイン》タブ→《表のスタイル》         |
|             |                        | <i>ル</i> 》グループの・・・                                      | グループの・・・                         |
| P.76        | 2 表スタイルのオプションの確認       | 《表ツール》の《デザイン》タブを選択します。                                  | 《テーブルデザイン》タブを選択します。              |
|             |                        |                                                         |                                  |
| P.86        | 2 クラフの作成               | ※リホンに《クラブツール》の《テザイン》タフと                                 | ※リホンに《クラフのテザイン》タフと《書式》タ          |
| <b>D</b> 00 |                        |                                                         |                                  |
| P.86        |                        | POINT 《クランツール》の《テザイン》ダンと《書<br>ゴッタゴ                      | POINT 《クラノのテサイン》ダノと《書式》ダノ        |
|             |                        | エ//ダノ<br>                                               |                                  |
|             |                        | (書式)タブが表示され                                             | ブが表示され                           |
| P.90        | STEP UP グラフ要素の表示・非表示   | ◆グラフを選択→《グラフソール》の《デザイン》                                 | ◆グラフを選択→《グラフのデザイン》タブ             |
|             |                        | タブ→・・・                                                  | →···                             |
| P.91        | 1 グラフのレイアウトの変更         | 《グラフツール》の《デザイン》タブを選択しま                                  | 《グラフのデザイン》タブを選択します。              |
|             | 操作②                    | す。                                                      |                                  |
| P.91        | POINT グラフの種類の変更        | ◆グラフを選択→《グラフツール》の《デザイン》                                 | ◆グラフを選択→《グラフのデザイン》タブ             |
|             |                        | タブ→・・・                                                  | $\rightarrow$                    |

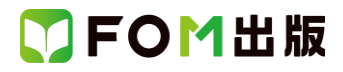

| 頁     | 対象箇所                                    | Office 2019(テキスト記載)                                            | Microsoft 365                                           |
|-------|-----------------------------------------|----------------------------------------------------------------|---------------------------------------------------------|
| P.92  | 1 グラフの色の変更                              | 《グラフツール》の《デザイン》タブを選択しま                                         | 《グラフのデザイン》タブを選択します。                                     |
|       | 操作 ②                                    | す。                                                             |                                                         |
| P.92  | POINT グラフのスタイルの適用                       | ◆グラフを選択→《グラフツール》の《デザイン》                                        | ◆グラフを選択→《グラフのデザイン》タブ                                    |
|       |                                         | タブ→・・・                                                         | →···                                                    |
| P.96  | 2 グラフのもとになるデータの修正                       | 《グラフツール》の《デザイン》タブを選択しま                                         | 《グラフのデザイン》タブを選択します。                                     |
|       | 操作③                                     | す。                                                             |                                                         |
| P.98  | STEP UP Excel でデータを編集                   |                                                                | (追加)                                                    |
|       |                                         |                                                                | ※お使いの環境によっては、ワークシートのタ                                   |
|       |                                         |                                                                | イトルバーに《Microsoft Excel でデータを編集》                         |
|       |                                         |                                                                | か表示されない場合かあります。表示されない                                   |
|       |                                         |                                                                | 場合は、《クラノのナサイン》ダノ→《ナーダ》ク                                 |
|       |                                         |                                                                | ルーノの《ナーダを編集しまり》の《▼ <i>》→</i><br>《Evool でデータを編集》を店います    |
|       | Let's Try Answer                        | 《グラフソール》の《デザイン》タブを選択                                           | 《Likel C) ーンと編集/とにいより。                                  |
| 1.55  | Let's Hy Alswei 它<br>握作 ③               |                                                                |                                                         |
| P.106 | 2 図形の作成                                 | ※リボンに《描画ツール》の《書式》タブが表示                                         | ※リボンに《図形の書式》タブが表示されます。                                  |
|       | - 二,,,,,,,,,,,,,,,,,,,,,,,,,,,,,,,,,,,, | されます。                                                          |                                                         |
| P.106 | POINT《描画ツール》の《書式》タブ                     | POINT《描画ツール》の《書式》タブ                                            | <br>POINT 《図形の書式》タブ                                     |
|       |                                         | ・・・リボンに《描画ツール》の《書式》タブが表示                                       | ・・・リボンに《図形の書式》タブが表示され、・・・                               |
|       |                                         | され、・・・                                                         |                                                         |
| P.110 | 1 図形のスタイルの適用                            | 《書式》タブを選択します。                                                  | 《図形の書式》タブを選択します。                                        |
|       | 操作 ②                                    |                                                                |                                                         |
| P.111 | POINT 図形のスタイル                           | ・・・《書式》タブ→《図形のスタイル》グループ                                        | ・・・《図形の書式》タブ→《図形のスタイル》グ                                 |
|       |                                         | Ø                                                              | ループの・・・                                                 |
| P.114 | Let's Try Answer ③                      | 《書式》タブを選択                                                      | 《図形の書式》タブを選択                                            |
|       | 操作②                                     |                                                                |                                                         |
| P.116 | 2 SmartArt グラフィックの作成                    | ※テキストウィンドウが表示されていない場合                                          | ※テキストウィンドウが表示されていない場合                                   |
|       | 最初の段落の2つ目の※                             | は、《SmartArt ツール》の《デザイン》タブ→・・・                                  | は、《SmartArt のデザイン》タブ→・・・・                               |
| P.116 | POINT 《SmartArt ツール》の《デザイン》             | POINT 《SmartArt ツール》の《デザイン》タフと                                 | POINT 《SmartArt のデザイン》タフと《書式》タ<br>ー・                    |
|       | ダノと《書式》ダノ                               |                                                                | ノ                                                       |
|       |                                         | ・・・・リホンに、SmartArt ツール》の《ナサイン》タ<br>ゴレ/ま士、タゴがまーされ                | ・・・・リホンに《SmartArt のナサイン》ダノと《書<br>ギ》タゴがまテされ              |
| D118  | STEP UP その他の方注(図形の追加)                   | → SmartArt グラフィックの図形を選択→                                       | エパメノンが扱いされ、…<br>▲ SmartArt グラフィックの図形を選択→                |
| F.110 |                                         | ◆ Sinarcart ツ クシュククの 凶 かと 医穴 グ<br>《Smart Art ツール》の《デザイン》々ブ→・・・ | ◆ Sinarcart クラジュラブの 因かを 医穴 グ<br>《Smart Art のデザイン》々ブ→・・・ |
| P.122 | 1 SmartArt グラフィックのスタイルの適                | 《SmartArt ツール》の《デザイン》タブを選択しま                                   | 《SmartArtのデザイン》タブを選択します。                                |
|       | 用                                       | す。                                                             |                                                         |
|       | 操作 ②                                    |                                                                |                                                         |
| P.124 | STEP UP SmartArt グラフィックのリセッ             | ◆SmartArt グラフィックを選択→《SmartArt ツー                               | ◆SmartArt グラフィックを選択→《SmartArt の                         |
|       | ۲                                       | ル》の《デザイン》タブ→・・・                                                | デザイン》タブ→・・・                                             |
| P.126 | STEP UP SmartArt グラフィックをテキス             | ◆SmartArt グラフィックを選択→《SmartArt ツー                               | ◆SmartArt グラフィックを選択→《SmartArt の                         |
|       | トまたは図形に変換                               | ル》の《デザイン》タブ→・・・                                                | デザイン》タブ→・・・                                             |
| P.127 | 2 SmartArt グラフィックのレイアウトの変               | 《SmartArt ツール》の《デザイン》タブを選択しま                                   | 《SmartArtのデザイン》タブを選択します。                                |
|       | 更                                       | す。                                                             |                                                         |
|       | 操作②                                     |                                                                |                                                         |
| P.128 | Let's Try Answer ①                      | 《SmartArt ツール》の《デザイン》タブを選択                                     | 《SmartArt のデザイン》タブを選択                                   |
|       | 操作②                                     |                                                                |                                                         |
| P.135 | 2 画像の挿入                                 | 《画像》グルーブの《図》をクリックします。                                          | 《画像》グループの《画像を挿入します》→《この                                 |
|       | 操作③                                     |                                                                | デバイス》をクリックします。                                          |

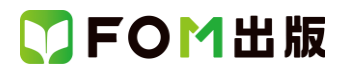

| 頁     | 対象箇所                       | Office 2019(テキスト記載)           | Microsoft 365              |
|-------|----------------------------|-------------------------------|----------------------------|
| P.136 | 2 画像の挿入                    | ※リボンに《図ツール》の《書式》タブが表示さ        | ※リボンに《図の形式》タブが表示されます。      |
|       | 操作 ⑩の下の段落の※                | れます。                          |                            |
| P.136 | POINT《図ツール》の《書式》タブ         | POINT 《図ツール》の《書式》タブ           | POINT《図の形式》タブ              |
|       |                            | ・・・リボンに《図ツール》の《書式》タブが表示さ      | ・・・リボンに《図の形式》タブが表示され、・・・   |
|       |                            | れ、・・・                         |                            |
| P.139 | 4 図のスタイルの適用                | 《書式》タブを選択します。                 | 《図の形式》タブを選択します。            |
|       | 操作 ②                       |                               |                            |
| P.140 | 5 画像の明るさとコントラストの調整         | 《書式》タブを選択します。                 | 《図の形式》タブを選択します。            |
|       | 操作②                        |                               |                            |
| P.140 | STEP UP 画像の加工              | 《書式》タブ→《調整》グループでは、・・・         | 《図の形式》タブ→《調整》グループでは、・・・    |
| P.141 | Let's Try Answer $①$       | 《画像》グループの《図》をクリック             | 《画像》グループの《画像を挿入します》→《この    |
|       | 操作②                        |                               | デバイス》をクリック                 |
| P.141 | Let's Try Answer ③         | 《書式》タブを選択                     | 《図の形式》タブを選択                |
|       | 操作 ②                       |                               |                            |
| P.143 | 2 ワードアートの挿入                | ※リボンに《描画ツール》の《書式》タブが表示        | ※リボンに《図形の書式》タブが表示されます。     |
|       | 操作 ⑤の※                     | されます。                         |                            |
| P.143 | POINT《描画ソール》の《書式》タブ        | POINT《描画ツール》の《書式》タブ           | POINT《図形の書式》タブ             |
|       |                            | ・・・リボンに《描画ツール》の《書式》タブが表示      | ・・・リボンに《図形の書式》タブが表示され、・・・  |
|       |                            | され、・・・                        |                            |
| P.144 | STEP UP ワードアートの効果の設定       | ◆文字を選択→《書式》タブ→・・・             | ◆文字を選択→《図形の書式》タブ→・・・       |
| P.147 | STEP UP ワードアートのスタイルの変<br>ー | 《 書式》タフ→《 ワードアートのスタイル》クルー     | 《図形の書式》タフ→《ワードアートのスタイル》    |
|       |                            |                               |                            |
| P.147 | STEP UP ワードアートのクリア         | ◆ワードアートを選択→《書式》タフ→・・・         | ◆ワートアートを選択→《図形の書式》タフ       |
| D 100 |                            |                               |                            |
| P.162 | 5 画面の自動切り皆え                | ③《ダイミング》グルーノの《画面切り皆えのダイ       | ③パタイミング》グルーノの《画面切り谷えのタイ    |
|       |                            | ミンク》の《目期的に切り答え》を図にしまり。        |                            |
|       |                            | 後八目動的に切り皆え』を100:03:00」に設定しま   | (4)(目動)/を100:03.00」に設定します。 |
| D 162 | STED UD 両面切り参えのタイミング       | ッ。<br>《画面切り歩え》タブ→《タイミング》グリープの | 《両面切り歩え》タブ→《タイミング》グリープの    |
| F.102 |                            | 《画面切り首へ》シング》の《クリック時》と         | 《画面切り首へ》シング》の《クリック時》と      |
|       |                            | 《自動的に切り替え》を組み合わせて ・・・         | 《自動》を組み合わせて ・・・            |
|       |                            |                               |                            |
|       |                            | 表の「設定」                        | 表の「設定」                     |
|       |                            | 《自動的に切り替え》                    | 《自動》                       |
| P.178 | 3 インク注釈の保持                 | ※リボンに《描画ツール》の《書式》タブと《イン       | ※リボンに《図形の書式》タブが表示されます。     |
|       | 操作 ⑤の※                     | クツール》の《ペン》タブが表示されます。          |                            |
| P.178 | POINT 《描画ツール》の《書式》タブと《イ    | POINT 《描画ツール》の《書式》タブと《インク     | POINT 《図形の書式》タブと《インクツール》の  |
|       | ンクツール》の《ペン》タブ              | ツール》の《ペン》タブ                   | 《ペン》タブ                     |
|       |                            | ・・・リボンに《描画ツール》の《書式》タブと《イン     | ・・・リボンに《図形の書式》タブと《インクツール》  |
|       |                            | クツール》の《ペン》タブが表示され、・・・         | の《ペン》タブが表示され、・・・           |
|       |                            |                               | ※お使いの環境によっては、《インクツール》の     |
|       |                            |                               | 《ペン》タブは表示されません。            |
| P.180 | 2 発表者ツールの使用                |                               | (追加)                       |
|       | 操作3、④                      |                               | ※《モニター》グループが《モニター》で表示され    |
|       |                            |                               | ている場合は、《モニター》をクリックすると、《モ   |
|       |                            |                               | ニター》グループのボタンが表示されます。       |
| P.202 | 総合問題2 ①                    | 《書式》タブ→《図形のスタイル》グループを使        | 《図形の書式》タブ→《図形のスタイル》グルー     |
|       | Hint                       | います。                          | プを使います。                    |
|       |                            |                               |                            |

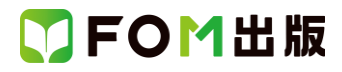

| 頁      | 対象箇所                                     | Office 2019(テキスト記載)                              | Microsoft 365                         |
|--------|------------------------------------------|--------------------------------------------------|---------------------------------------|
| P.205  | 総合問題3 16                                 | 《グラフツール》の《デザイン》タブ→・・・                            | 《グラフのデザイン》タブ→・・・                      |
|        | Hint                                     |                                                  |                                       |
| P.207  | 総合問題4 ②                                  | 《書式》タブ→《調整》グループを使います。                            | 《図の形式》タブ→《調整》グループを使います。               |
|        | Hint                                     |                                                  |                                       |
| P.210  | 総合問題5 (5)                                | 《書式》タブ→《図形の挿入》グループを使いま<br>  _                    | 《図形の書式》タブ→《図形の挿入》グループを                |
|        |                                          |                                                  |                                       |
| P.217  | SIEP UP マッフに表示されるナータ車                    | ◆クランを選択→《クランツール》の《テサイン》<br><sup>4</sup> ゴ→···    | ◆クラフを選択→《クラフのテサイン》タフ<br>→             |
| D 210  | 四<br>                                    | ダノー・・・                                           |                                       |
| F.210  |                                          | (アノノノノール)の(アリイン)アノを送入しよう                         |                                       |
| P 220  | → 「「 · · · · · · · · · · · · · · · · · · | <u>^</u> 。<br>《グラフツール》の《デザイン》タブを選択しま             | 《グラフのデザイン》タブを選択します。                   |
| 1 .220 | 操作 ②                                     | 、、、、、、、、、、、、、、、、、、、、、、、、、、、、、、、、、、、、             |                                       |
| P.221  | 3 スタイルの適用                                | 《グラフツール》の《デザイン》タブを選択しま                           |                                       |
|        | 操作②                                      | <b>す</b> 。                                       |                                       |
| P.223  | 1 アイコンの挿入                                | 左側の一覧から《お祝い》を選択します。                              | 上側の一覧から《お祝い》を選択します。                   |
|        | 操作④                                      |                                                  | ※表示されていない場合は、右側にスクロール                 |
|        |                                          |                                                  | して表示します。                              |
| P.223  | 1 アイコンの挿入                                | ※リボンに《グラフィックツール》の《書式》タブ                          | ※リボンに《グラフィックス形式》タブが表示され               |
|        | 操作 ⑥の下の段落の※                              | が表示されます。                                         | ます。                                   |
| P.223  | POINT 《グラフィックツール》の《書式》タ                  | POINT 《グラフィックツール》の《書式》タブ                         | POINT 《グラフィックス形式》タブ                   |
|        | ブ                                        | ・・・リボンに《グラフィックツール》の《書式》タブ                        | ・・・リボンに《グラフィックス形式》タブが表示さ              |
|        |                                          | が表示され、・・・                                        | h                                     |
| P.225  | 3 アイコンの<br>書式<br>設定<br>                  | 《書式》タフを選択します。                                    | 《グラフィックス形式》タフを選択します。                  |
| D 000  |                                          |                                                  |                                       |
| P.220  |                                          | 《音丸》ダノを进択しより。                                    | 《クラノイツクス形式》ダノを選択しまり。                  |
| D 226  |                                          | 図のようたかけージが表示されます                                 | (※ ***/ヤージ(ナ素示されません。)                 |
| 1.220  |                                          |                                                  |                                       |
|        |                                          | マイコンが図形に変換されます。                                  | ○ □□□□□ □ □□□□□□ □ □□□□□□□□□□□□□□□□□□ |
|        |                                          | ※アイコンを図形に変換すると、《グラフィック                           | ※アイコンを図形に変換すると、《グラフィックス               |
|        |                                          | ツール》の《書式》タブが《描画ツール》の《書                           | 形式》タブが《図形の書式》タブに変更されま                 |
|        |                                          | 式》タブに変更されます。                                     | す。                                    |
| P.227  | 2 図形の色の設定                                | 《書式》タブを選択します。                                    | 《図形の書式》タブを選択します。                      |
|        | 操作②                                      |                                                  |                                       |
| P.228  | 2 3D モデルの挿入                              | 《ファイルから》をクリックします。                                | 《このデバイス》をクリックします。                     |
|        | 操作④                                      |                                                  |                                       |
| P.229  | 2 3D モデルの挿入                              | 《挿入》をクリックします。                                    | (追加)                                  |
|        | 操作①                                      |                                                  | ※お使いの環境によっては、フォルダー「付録」                |
|        |                                          |                                                  | 内の 3D モデル「サイコロ」を挿入するとエラー              |
|        |                                          |                                                  | が表示される場合があります。その場合は、3D                |
|        |                                          |                                                  |                                       |
|        |                                          |                                                  | ヒーし、ファイル名を半角の英数子に変更して                 |
| D 000  | 2 20 エデル の任 3                            |                                                  | から押入してくたさい。                           |
| F.229  |                                          | ベッハンに、30 モナルシール》の《青式設定》タ<br>  ブが表示されます           | ※フルンにいい モナルパタノか衣不されます。                |
| P 220  |                                          | > バュᆇ小で1 ヒ & シ 。<br>POINT 《3D モデリッソーリ、》の《まざひつ》をづ | POINT 《3D モデル》タブ                      |
| 1.223  | - これ、、、、、、、、、、、、、、、、、、、、、、、、、、、、、、、、、、、、 | ・・・・リボンに(3Dモデルツール)の(書式設定)々                       | ・・・リボンに(3D モデル)タブが表示され・・・             |
|        |                                          | ブが表示され…                                          |                                       |
| L      |                                          | a la paranera e                                  |                                       |

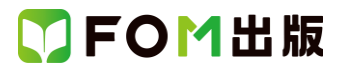

| 頁     | 対象箇所                  | Office 2019(テキスト記載)       | Microsoft 365              |
|-------|-----------------------|---------------------------|----------------------------|
| P.229 | POINT オンライン 3D モデルの挿入 | ◆《挿入》タブ→《図》グループの《3D モデル》の | ◆《挿入》タブ→《図》グル―プの《3D モデル》の  |
|       |                       | 《▼》→《オンラインソースから》          | 《▼》→《3D モデルのストック》          |
| P.230 | STEP UP 3D モデルビュー     | 《書式設定》タブの《3D モデルビュー》グループ  | 《3D モデル》タブの《3D モデルビュー》グループ |
|       |                       | Ø                         | Ø                          |

### 別冊 練習問題·総合問題 解答

| 頁    | 対象箇所               | Office 2019(テキスト記載)                                    | Microsoft 365                                                                                                    |
|------|--------------------|--------------------------------------------------------|----------------------------------------------------------------------------------------------------|
| P2   | 第3章 練習問題 ⑤         | 《表ツール》の《デザイン》タブを選択                                     | 《テーブルデザイン》タブを選択                                                                                                    |
|      | 操作②                |                                                        |                                                                                                    |
| P.3  | 第4章 練習問題 ③         | 《グラフツール》の《デザイン》タブを選択                                   | 《グラフのデザイン》タブを選択                                                                                                    |
|      | 操作②                |                                                        |                                                                                                    |
| P.3  | 第4章 練習問題 ④         | 《グラフツール》の《デザイン》タブを選択                                   | 《グラフのデザイン》タブを選択                                                                                                    |
|      | 操作②                |                                                        |                                                                                                    |
| P.3  | 第4章 練習問題 ⑧         | 《グラフツール》の《デザイン》タブを選択                                   | 《グラフのデザイン》タブを選択                                                                                                    |
|      | 操作③                |                                                        |                                                                                                    |
| P.4  | 第5章 練習問題 ③         | 《SmartArt ツール》の《デザイン》タブを選択                             | 《SmartArtのデザイン》タブを選択                                                                                                    |
|      | 操作②                |                                                        |                                                                                                    |
| P.4  | 第5章 練習問題 ⑥         | 《書式》タブを選択                                              | 《図形の書式》タブを選択                                                                                                    |
|      | 操作④                |                                                        |                                                                                                    |
| P.4  | 第5章 練習問題 ⑨         | 《書式》タブを選択                                              | 《図形の書式》タブを選択                                                                                                    |
|      | 操作 ②               |                                                        |                                                                                                    |
| P.5  | 第5章 練習問題(13)       | 《SmartArt ツール》の《デザイン》タブを選択                             | 《SmartArtのデザイン》タブを選択                                                                                                    |
|      | 操作 ②               |                                                        |                                                                                                    |
| P.5  | 第6章 練習問題(1)        | 《画像》グループの《図》をクリック                                      | 《画像》グルーブの《画像を挿入します》→《この                                                                                                    |
|      | 操作 ③               |                                                        | デバイス》をクリック                                                                                                    |
| P.5  | 第6章 練習問題 ③         | 《書式》タフを選択<br>                                          | 《図の形式》タフを選択                                                                                                    |
|      | 操作 ②               |                                                        |                                                                                                    |
| P.5  | 第6 草 練習問題 ④        | 《書式》タフを <u></u> 選択<br>                                 | 《図の形式》タフを選択                                                                                                    |
| 87   |                    |                                                        |                                                                                                    |
| P./  | 另 / 早 (株百向起 )/<br> | (2ペダイミング)がルーンの《画面切り省えのダイ                               | ②《ダイミング》グルーンの《画面切り省えのダイ     □     □     □     □     □     □     □     □     □     □     □     □     □     □     □     □     □     □     □     □     □     □     □     □     □     □     □     □     □     □     □     □     □     □     □     □     □     □     □     □     □     □     □     □     □     □     □     □     □     □     □     □     □     □     □     □     □     □     □     □     □     □     □     □     □     □     □     □     □     □     □     □     □     □     □     □     □     □     □     □     □     □     □     □     □     □     □     □     □     □     □     □     □     □     □     □     □     □     □     □     □     □     □     □     □     □     □     □     □     □     □     □     □     □     □     □     □     □     □     □     □     □     □     □     □     □     □     □     □     □     □     □     □     □     □     □     □     □     □     □     □     □     □     □     □     □     □     □     □     □     □     □     □     □     □     □     □     □     □     □     □     □     □     □     □     □     □     □     □     □     □     □     □     □     □     □     □     □     □     □     □     □     □     □     □     □     □     □     □     □     □     □     □     □     □     □     □     □     □     □     □     □     □     □     □     □     □     □     □     □     □     □     □     □     □     □     □     □     □     □     □     □     □     □     □     □     □     □     □     □     □     □     □     □     □     □     □     □     □     □     □     □     □     □     □     □     □     □     □     □     □     □     □     □     □     □     □     □     □     □     □     □     □     □     □     □     □     □     □     □     □     □     □     □     □     □     □     □     □     □     □     □     □     □     □     □     □     □     □     □     □     □     □     □     □     □     □     □     □     □     □     □     □     □     □     □     □     □     □     □     □     □     □     □     □     □     □     □     □     □     □     □     □     □     □     □     □     □     □     □     □     □     □     □     □ |
|      | 床IF C、U            | ミンツ //の、日期町に切り省え//をビーこりる<br>③// 白動的に打し扶え、た「00.0200」に設守 | ミング//の/日期//をビニック                                                                                                    |
| Бø   | 第0音 練羽眼顆 ⑥         | ③【自動所に切り目え』を100.02.00」に設定                              | (注白町)                                                                                                    |
| Г.0  |                    |                                                        | (」(」」), (」), (」), (」), (□), (□), (□), (□), (□), (□), (□), (□                                                                                                    |
|      |                    |                                                        |                                                                                                    |
|      |                    |                                                        | $- \phi_{-}$ 》グループのボタンが表示されます                                                                                                    |
| P9   | 総合問題1 (11)         | (面像)がループの(図)をクリック                                      | (画像)グループの(画像を挿入します)→(この                                                                                                    |
| 1.0  |                    |                                                        | 「「「「「「」」、「」、「」、「」、「」、「」、「」、「」、「」、「」、「」、「                                                                                                    |
| P 10 |                    | <br>  《SmartArt ツール》の《デザイン》タブを選択                       | 《SmartArtのデザイン》タブを選択                                                                                                    |
| 1.10 | 操作 ②               |                                                        |                                                                                                    |
| P.10 | 総合問題1 22           |                                                        | 《SmartArtのデザイン》タブを選択                                                                                                    |
|      | 操作 ②               |                                                        |                                                                                                    |
| P.11 | 総合問題2 ②            | 《SmartArt ツール》の《デザイン》タブを選択                             | 《SmartArtのデザイン》タブを選択                                                                                                    |
|      |                    |                                                        |                                                                                                    |
| P.11 | 総合問題2 ⑥            | 《表ツール》の《デザイン》タブを選択                                     | 《テーブルデザイン》タブを選択                                                                                                    |
|      | 操作 ②               |                                                        |                                                                                                    |
| P.11 | 総合問題2 ①            | 《書式》タブを選択                                              | 《図形の書式》タブを選択                                                                                                    |
|      | 操作③                |                                                        |                                                                                                    |

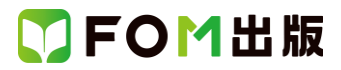

| 頁    | 対象箇所     | Office 2019(テキスト記載)        | Microsoft 365           |
|------|----------|----------------------------|-------------------------|
| P.12 | 総合問題2 15 | 《画像》グループの《図》をクリック          | 《画像》グループの《画像を挿入します》→《この |
|      | 操作③      |                            | デバイス》をクリック              |
| P.13 | 総合問題3 ⑥  | 《画像》グループの《図》をクリック          | 《画像》グループの《画像を挿入します》→《この |
|      | 操作③      |                            | デバイス》をクリック              |
| P.13 | 総合問題3 ⑩  | 《表ツール》の《デザイン》タブを選択         | 《テーブルデザイン》タブを選択         |
|      | 操作②      |                            |                         |
| P.14 | 総合問題3 ⑭  | 《グラフツール》の《デザイン》タブを選択       | 《グラフのデザイン》タブを選択         |
|      | 操作②      |                            |                         |
| P.14 | 総合問題3 16 | 《グラフツール》の《デザイン》タブを選択       | 《グラフのデザイン》タブを選択         |
|      | 操作②      |                            |                         |
| P.15 | 総合問題4 ①  | 《画像》グループの《図》をクリック          | 《画像》グループの《画像を挿入します》→《この |
|      | 操作③      |                            | デバイス》をクリック              |
| P.15 | 総合問題4 ②  | 《書式》タブを選択                  | 《図の形式》タブを選択             |
|      | 操作②      |                            |                         |
| P.15 | 総合問題4 ⑥  | 《表ツール》の《デザイン》タブを選択         | 《テーブルデザイン》タブを選択         |
|      | 操作②      |                            |                         |
| P.15 | 総合問題4 ⑨  | 《書式》タブを選択                  | 《図形の書式》タブを選択            |
|      | 操作②      |                            |                         |
| P.16 | 総合問題4 ⑭  | 《SmartArt ツール》の《デザイン》タブを選択 | 《SmartArt のデザイン》タブを選択   |
|      | 操作②      |                            |                         |
| P.17 | 総合問題5 ⑤  | 《書式》タブを選択                  | 《図形の書式》タブを選択            |
|      | 操作②      |                            |                         |
| P.17 | 総合問題5 ⑥  | 《書式》タブを選択                  | 《図形の書式》タブを選択            |
|      | 操作②      |                            |                         |
| P.18 | 総合問題5 10 | 《SmartArt ツール》の《デザイン》タブを選択 | 《SmartArt のデザイン》タブを選択   |
|      | 操作 ②     |                            |                         |
| P.18 | 総合問題5 ①  | ②《タイミング》グループの《画面切り替えのタイ    | ②《タイミング》グループの《画面切り替えのタイ |
|      | 操作 ②、③   | ミング》の《自動的に切り替え》を☑にする       | ミング》の《自動》を☑にする          |
|      |          | ③《自動的に切り替え》を「00:07.00」に設定  | ③《自動》を「00:07.00」に設定     |

以上

# PowerPointのスタート画面

PowerPointが起動すると、「スタート画面」が表示されます。スタート画面では、これから行う作業を選択します。

スタート画面を確認しましょう。

#### ۵ ۵ PowerPoint こんにちは 0 ツアーを 🕣 クイックスターター ホーノ ギャラリー 開始 -10A-新しいプレゼンテーション PowerPoint ~1324 ウトラインの おう 新規 その他のテーマ → ● 最近使ったアイテム ビン留め 自分と共有 最近開いたプレゼンテーションはありません。[開く] をクリックして プレゼンテーション を参照します。 その他のブルゼンテーション → ●

### ●ホーム

2

スタート画面を表示する場合に使います。

### ❷新規 / その他のテンプレート

新しいプレゼンテーションを作成する場合に使います。 ※PowerPoint 2019のスタート画面と同様の画面が表示されます。

### ❸開く / その他のプレゼンテーション

すでに保存済みのプレゼンテーションを開く場合に 使います。

### ❹最近使ったアイテム

最近開いたプレゼンテーションがある場合、その一 覧が表示されます。

### ●新しいプレゼンテーション

新しいプレゼンテーションを作成します。何も入力 されていない白紙のプレゼンテーションが表示され ます。

### **O**PowerPointへようこそ

PowerPointの新機能を紹介するプレゼンテーションが開かれます。

### ♥Microsoftアカウントのユーザー情報

Microsoftアカウントでサインインしている場合、その表示名やメールアドレスなどが表示されます。 ※サインインしなくても、PowerPointを利用できます。

### POINT サインイン・サインアウト

「サインイン」とは、正規のユーザーであることを証明し、サービスを利用できる状態にする操作です。 「サインアウト」とは、サービスの利用を終了する操作です。

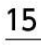

SOM出版

1

4

6